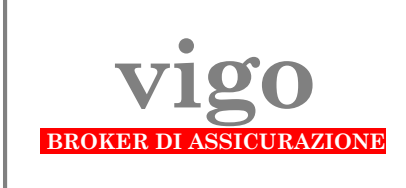

## Per ricevere la documentazione per la **QUOTAZIONE DEL RISCHIO** - con un <u>PC</u> <u>collegato ad una stampante</u> – connettersi via Internet al sito:

## www.vigobroker.it

## ed eseguire le seguenti istruzioni:

| А. | alla home page<br>> posizionarsi su:                                                      | attività                                                       |
|----|-------------------------------------------------------------------------------------------|----------------------------------------------------------------|
| B. | nel menu a tendina che scende<br>> un clic su:                                            | offerte - coperture - programmi                                |
| C. | nella pagina che si apre<br>> un clic su:<br>> poi un clic su:                            | O PERSONA (compreso Dipendente pubblico)                       |
| D. | entrati nella procedura <b>richiesta</b><br>> al punto 1a. un clic sull' <u>offerta</u> : | <b>di informazioni</b><br>□ Responsabilità Dipendenti pubblici |

- > poi digitare nel riquadro sottostante 1.b Note riguardanti il rischio da assicurare:
  - Ente di Appartenenza: Ministero dell'Interno Dipartimento della P.S. -
  - Struttura: specificare Questura/Commissariato/Compartimento/Reparto/ecc. di e precisare la Sede
  - Grado: da Agente Scelto a Vice Questore Aggiunto -
  - terminare con la dicitura: iscritto/a SIAP

esempio:

| N<br>S | Ministero dell'Interno - Dipartimento della P.S Questura di Milano -<br>Sovrintendente - iscritto SIAP |  |
|--------|----------------------------------------------------------------------------------------------------|--|
|        |                                                                                                    |  |
| ic su: | CONTINUARE                                                                                             |  |

- > poi un clic su:
- **E.** nelle videate che seguono evadere le richieste che compaiono ai punti da 2. a 7. in particolare **trasmettere firmato il documento stampato (Privacy)**, <u>subito dopo aver terminato la procedura</u>
- **F.** la procedura s'intende <u>regolarmente completata</u> solo al clic su <u>FINE</u> che compare nell'ultima videata (AVVISO) successiva al punto 7.

## <u>Dopo il clic su</u> FINE ci viene recapitata automaticamente un'e-mail che segnala l'avvenuta esecuzione della procedura on-line e trasmette i dati immessi.

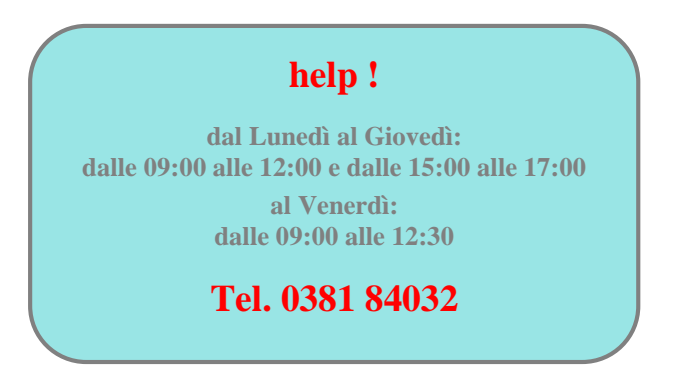